## HƯỚNG DẪN CÀI PASSWORD MÁY TÍNH PHÒNG HỌC WINDOWS 11

| CAIL Apps Documents                                       | Web Settings | Folders Photos |  |
|-----------------------------------------------------------|--------------|----------------|--|
| Best match                                                | ^            |                |  |
| Control Panel<br>System                                   |              |                |  |
| Settings                                                  |              | Control Panel  |  |
| a Device Manager                                          | >            | System         |  |
| 🕎 System                                                  | > (          | 2 Open         |  |
| Search the web                                            |              |                |  |
| Q control panel - See more search results                 | > F          | Recent         |  |
| Q control panel open                                      | >            |                |  |
| Q control panel windows                                   | >            |                |  |
| Search indexing was turned off.<br>Turn indexing back on. |              |                |  |

Bước 1: Tìm cài đặt control panel

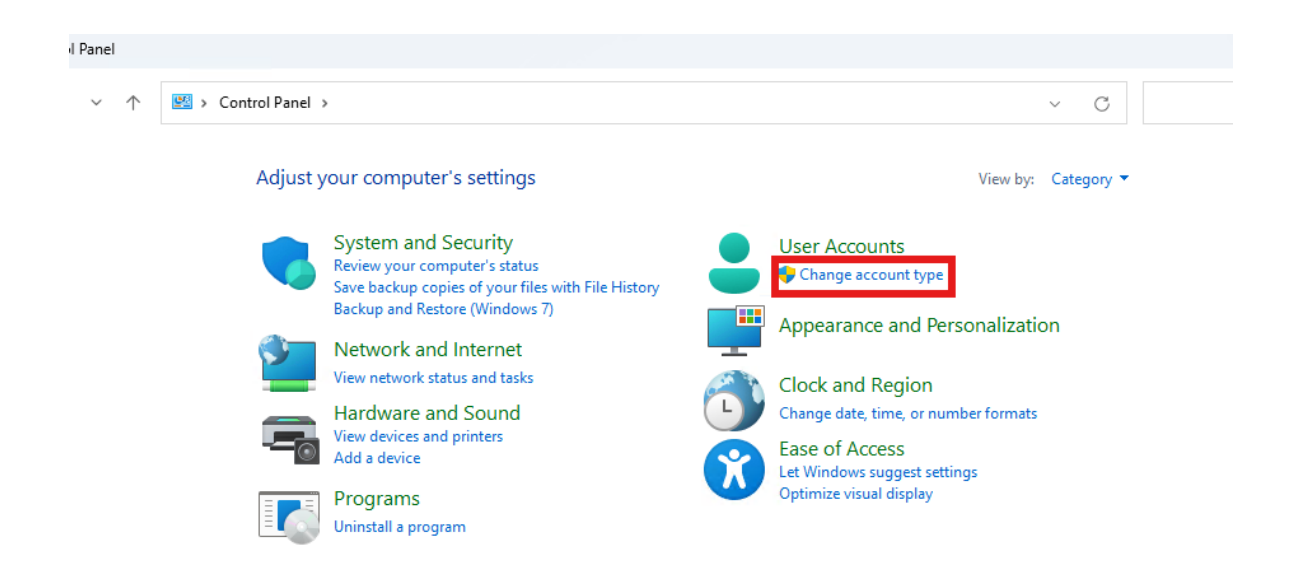

Bước 2: chọn change account type mục User Accounts

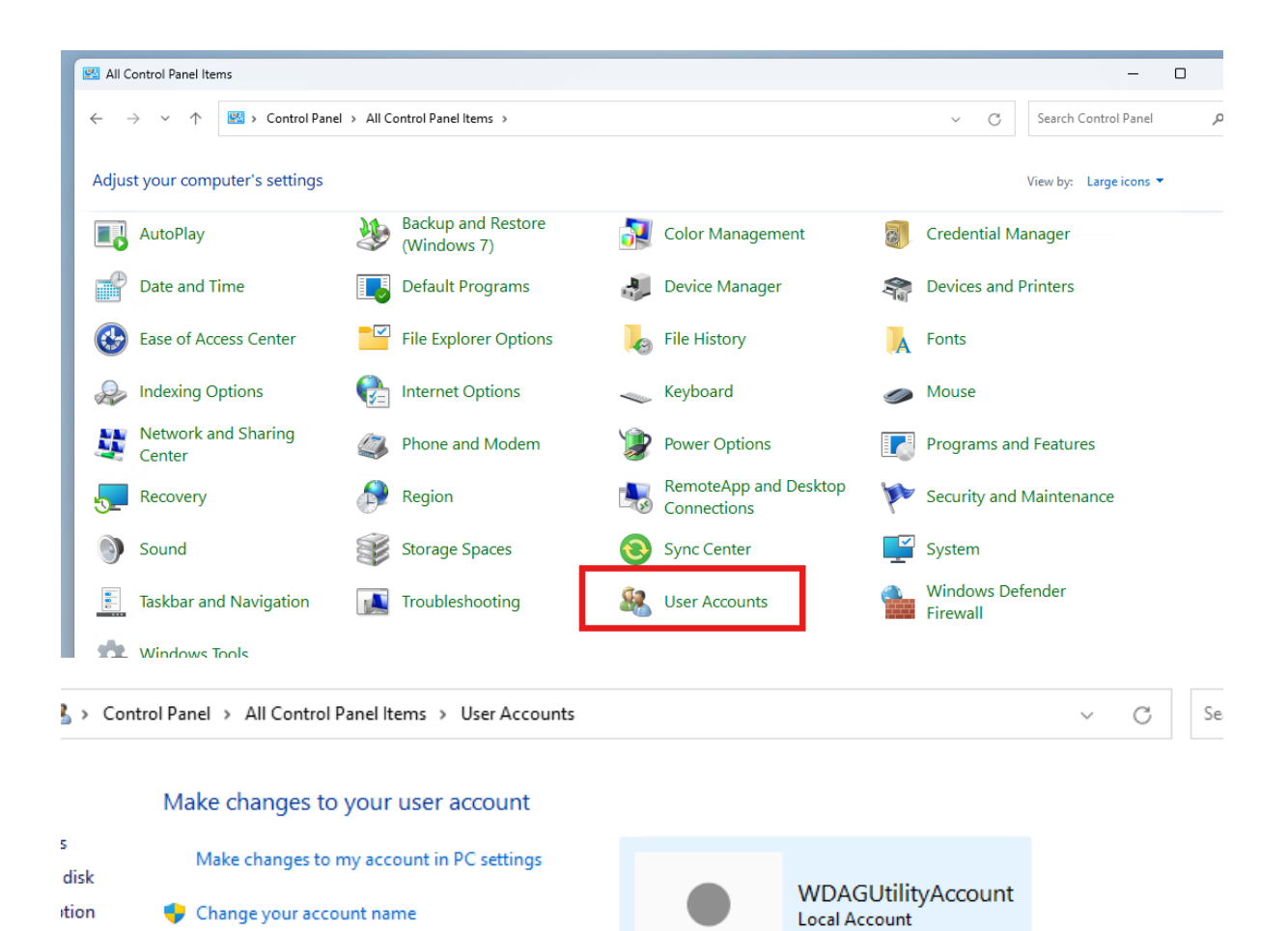

## hoặc vào user accounts -> mange another account nếu cửa sổ hiển thị như hình trên

Change your account type

👎 Manage another account

Change User Account Control settings

er

ıt

Administrator

Password protected

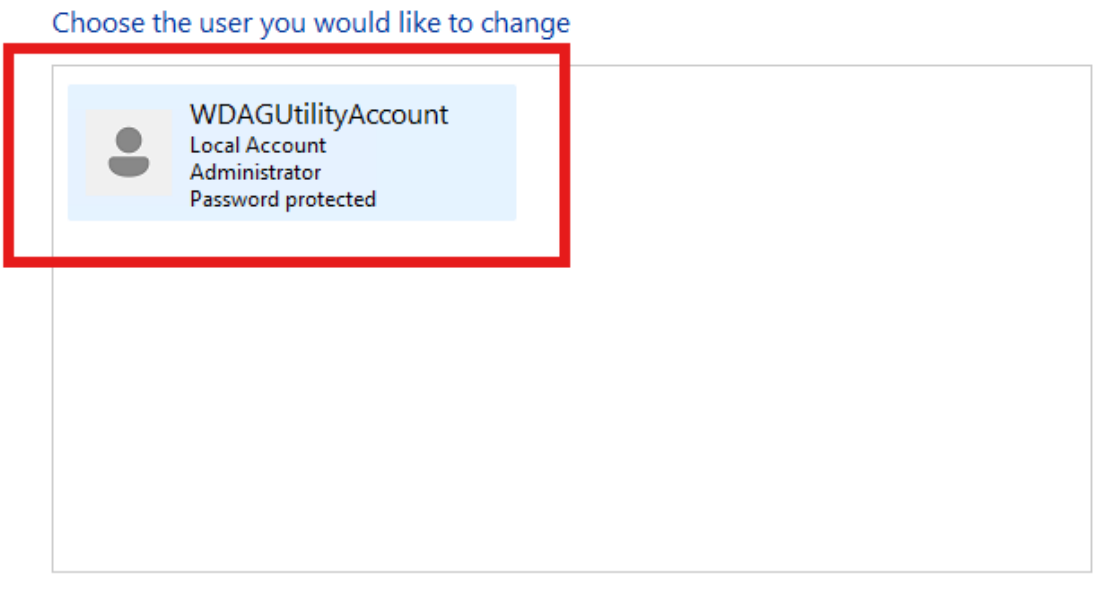

Add a new user in PC settings

## Bước 3: chọn User hiện đang sử dụng

Make changes to WDAGUtilityAccount's account

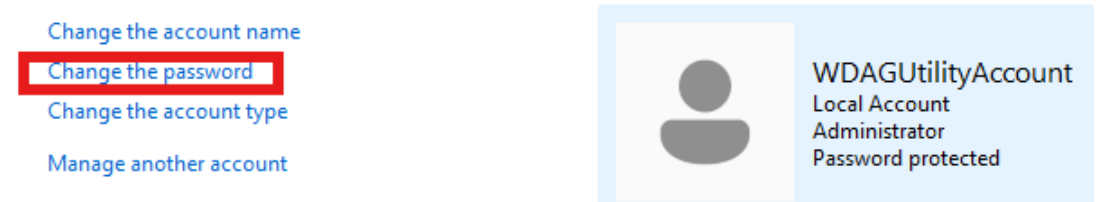

Bước 4: chọn Change the password

| Change W      | /DAGUtilityAccount's password                                            |
|---------------|--------------------------------------------------------------------------|
| La<br>Pa      | VDAGUtilityAccount<br>ocal Account<br>dministrator<br>assword protected  |
| Current pas   | sword                                                                    |
| New passwo    | ord                                                                      |
| Confirm ne    | w password                                                               |
| If the passwo | rd contains capital letters, they must be typed the same way every time. |
| Type a pace   | word hint                                                                |

Change password Cancel

Bước 5: nhập các ô về password như sau:

Ô Current password nếu máy đang không có password thì để trống

Ô New password nhập password cần tạo

Ô Confirm new password nhập lại password từ tạo

Ô Type a password hint nhập thông tin để thông tin về password để tiện nhớ khi quên

Sau đó chọn Change password